### Step 1. Login to "VTC Articulation Portal" <u>https://s6portal.vtc.edu.hk</u>

If you are an on-roll VTC student of "Diploma of Foundation Stuides", "Diploma of Vocational Education", "Diploma of Vocational Baccalaureate", SBI's "Diploma of Applied Education", HTI/CCI/ICI Diploma and VTC Applied Learning courses, you can click the green button CNA Login to login to "VTC Articulation Portal".

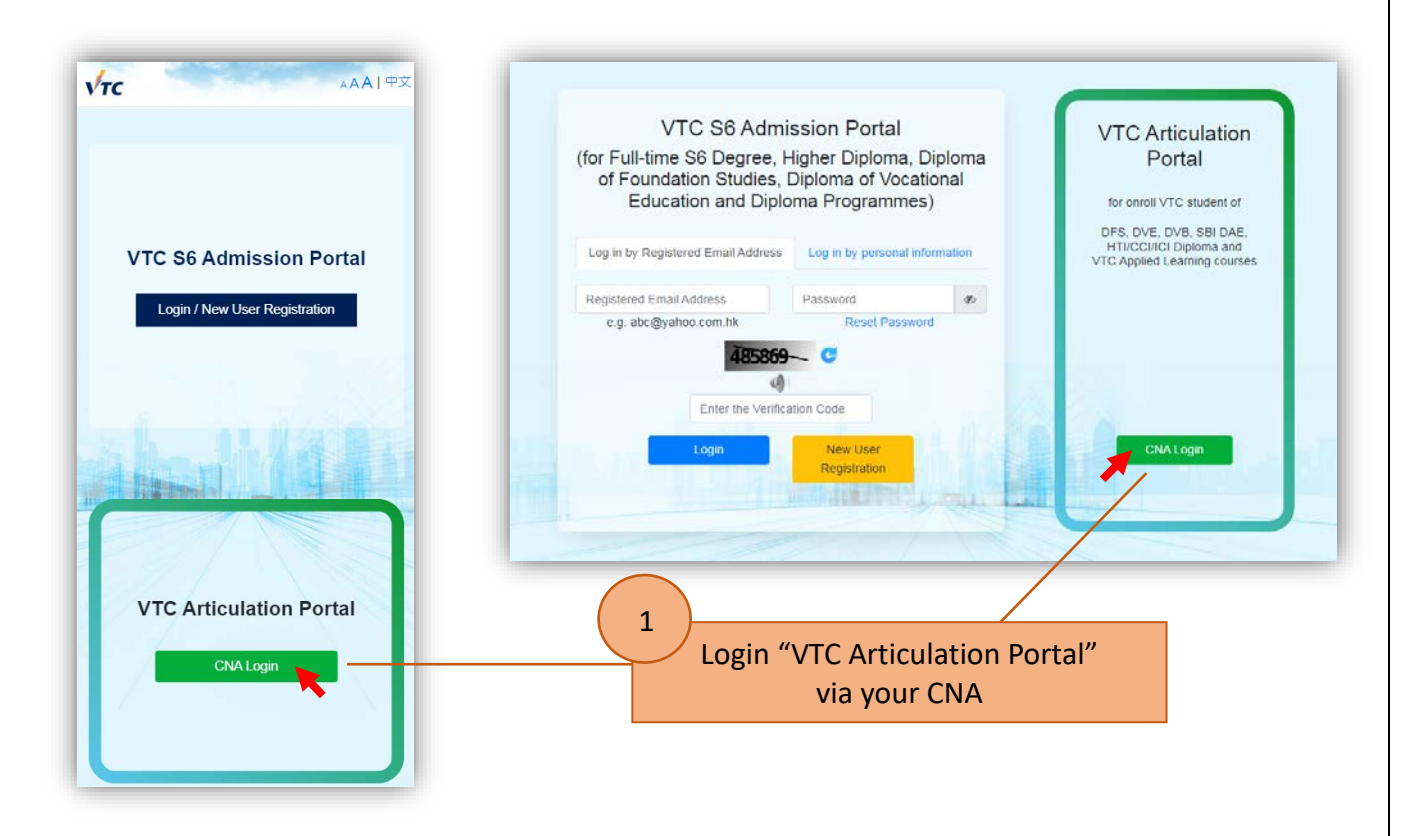

You are required to provide your CNA email address and password, and follow the instruction to enter the 2FA code to login the system.

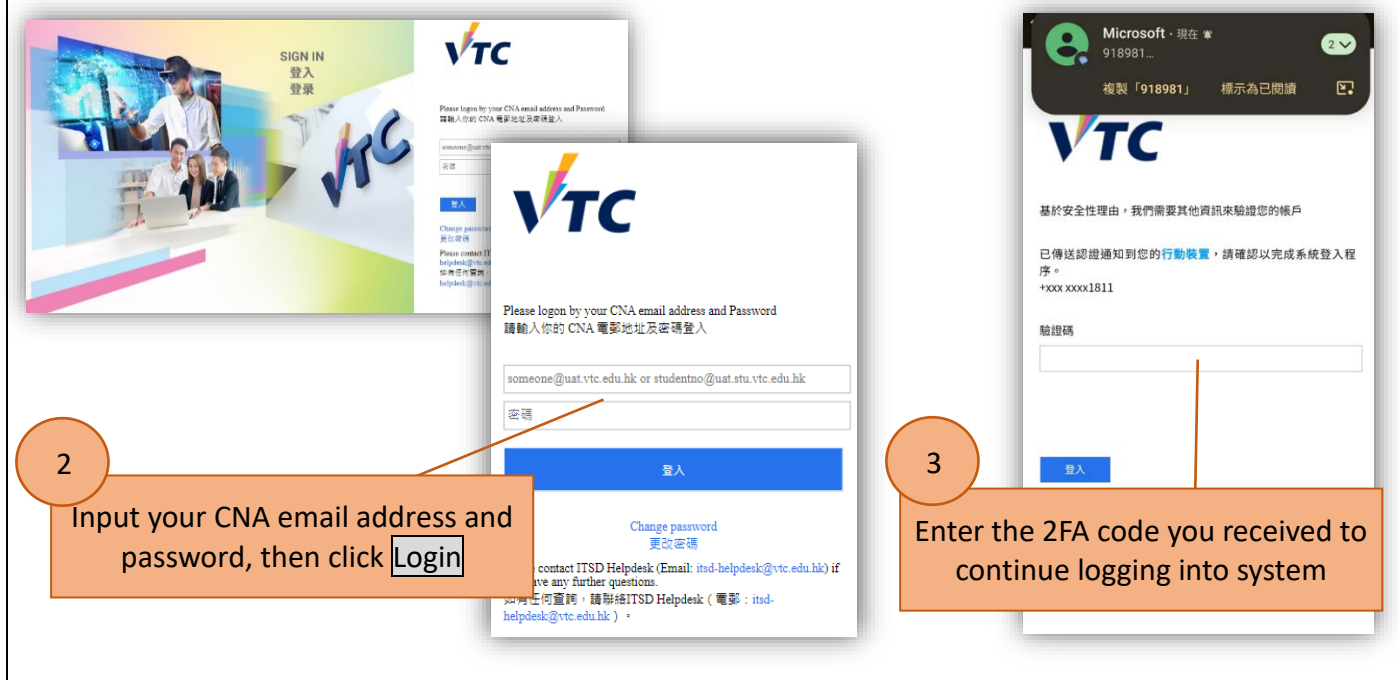

| (X) |                                                                                                    |
|-----|----------------------------------------------------------------------------------------------------|
|     |                                                                                                    |
|     | (X)<br>Nov<br>2003<br>255 to receive future correspondence from<br>use your CNA email address as your <u>Register</u> |

Please enter the Verification Code at the bottom and click Submit to continue.

Password

Confirm Password

Set Password

Confirm Password

(8-30 characters, at least 1 uppercase alphabet, 1 lowercase alphabet & 1 number)

| Er                                    | glish                           | Chinese          |
|---------------------------------------|---------------------------------|------------------|
| Verification Code                     | Verification Code               | \$55029 <b>C</b> |
| Enter the <u>Verifi</u><br>bottom and | cation Code at the click Submit |                  |
|                                       |                                 |                  |
|                                       |                                 |                  |

| ase click <b>Conti</b> | iue to proceed to programme selection.                      |                          |
|------------------------|-------------------------------------------------------------|--------------------------|
| Welcome to             | he "VTC Articulation Portal". You may submit your programme | choices via this Portal. |
| continue               |                                                             |                          |

| Degree                                     | Please click the arrow(s) to s  | select  |
|--------------------------------------------|---------------------------------|---------|
| Higher Diploma                             | different type of programm      | les.    |
| (i) 1st Choice : Higher Diploma in Surveyi | ng - EG114111                   | 0       |
| Discipline                                 |                                 |         |
| Hi                                         | gher Diploma: Engineering       | Ø       |
| Programme Title                            |                                 |         |
| Higher [                                   | Diploma in Surveying - EG114111 | Ø       |
| Programme Type<br>Subvented                |                                 |         |
| Campus Preference                          |                                 |         |
| 1.                                         | IVE(TY)                         | $\odot$ |
| 2. 🗑                                       | IVE(MH)                         | O       |
| the programme(s) you wish to ap            | oply.                           |         |
|                                            | Add More Choice                 |         |
| Diploma of Foundation Studies              |                                 |         |
| Diploma of Vocational Education ( Diplom   | na                              |         |
|                                            | 🚄 Save & Next                   |         |

#### Step 5. Confirm Programme Selection & agree to content of "Declaration"

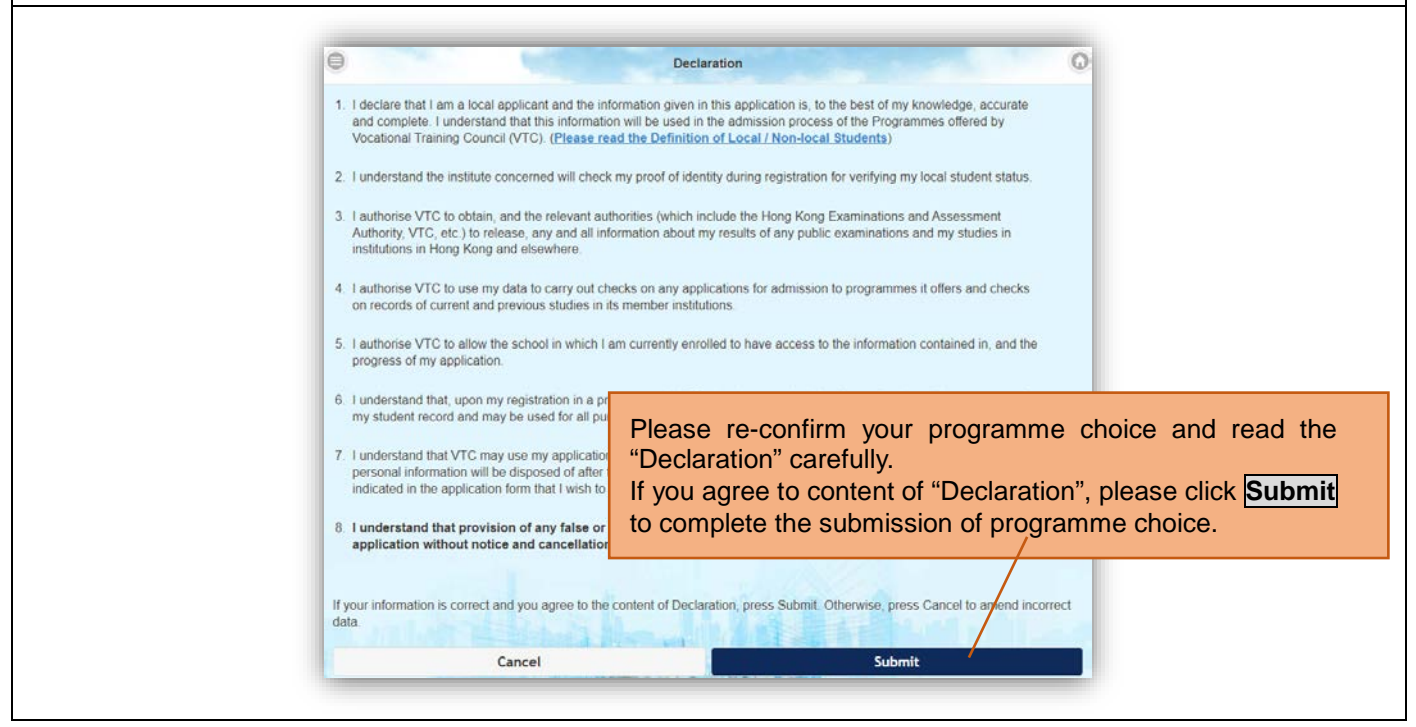

#### Step 6. Submit Programme Choice(s) for articulation

| The system will then sho | ow the message "You have been waived the application fee".                                                                                                    |
|--------------------------|----------------------------------------------------------------------------------------------------|
|                          | Your registered email address XXXXXXX@XXXXX.COM                                                                                                    |
|                          | You may submit your programme choice via this Articulation Portal. Please refer to the <u>Admission Homepage</u> for details of programmes and specific entrance requirements. |
|                          | Application Status<br>You have successfully submitted your programme choice. You have paid or have been waived<br>the application fee.                                         |
|                          | Change Programme Choice Check Programme Choice Back to Main Page                                                                                                    |

#### Step 7. Re-login to "VTC Articulation Portal" https://s6portal.vtc.edu.hk

If you wish to re-login to portal to view or amend your programme choice(s) submitted, or amend personal information, you may choose either:

- Click CNA Login to login to "VTC Articulation Portal"; OR
- Login to "VTC S6 Admission Portal" by clicking "Log in by Registered Email Address" or "Log in by personal information".